http://www.adobetutorialz.com/articles/2984/1/Summer-breeze-wallpaper

## **Zomer poster**

1) Nieuw bestand = 1280×1024 px ; 72 dpi. Rechthoek vorm tekenen (U) over het gehele canvas, dit stelt de achtergrond voor. Geef die vormlaag volgende verloopbedekking:

| Gradient                        |                                                 | Gradient Editor                                               |                      |
|---------------------------------|-------------------------------------------------|---------------------------------------------------------------|----------------------|
| Opacity:<br>Gradient:<br>Style: | lormal  IDD % Reverse inear  V Align with Layer | Presets                                                       | OK<br>Cancel<br>Load |
| Angle: (<br>Scale: +            | 90 °<br>0 127 %                                 | Name: Custom<br>Gradient Type: Solid •<br>Smoothness: 100 • % | New                  |
|                                 |                                                 | A                                                             | V                    |
|                                 |                                                 | ☐ 719856                                                      | 1 â 449E9F 037AE0    |

3

2) Nieuwe laag, Penseel, dekking = 40%, teken een witte wolk rechts boven en zet daarna laagmodus op 'Bedekken'.

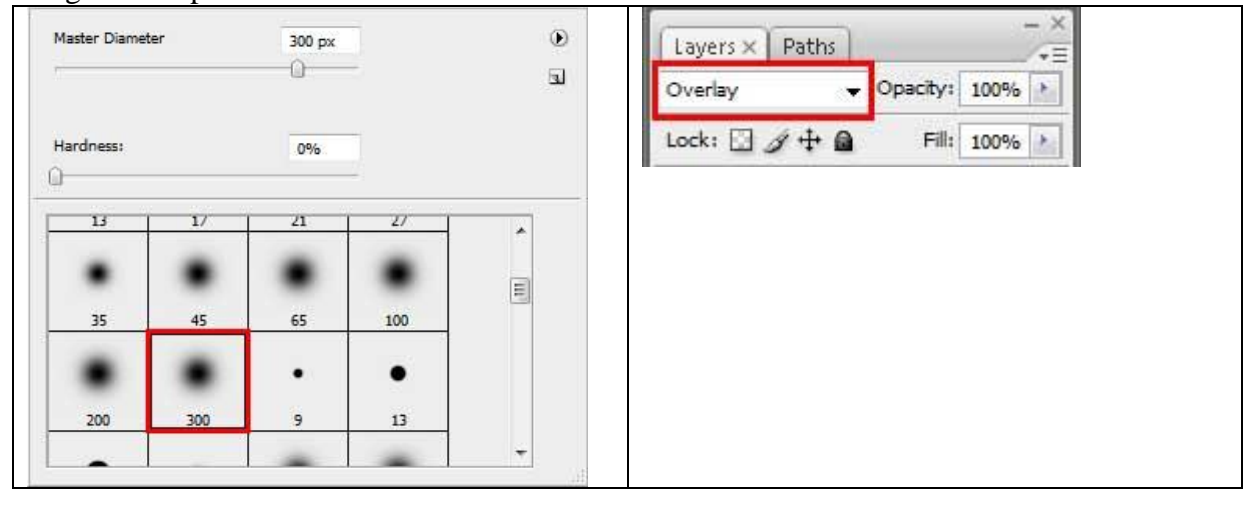

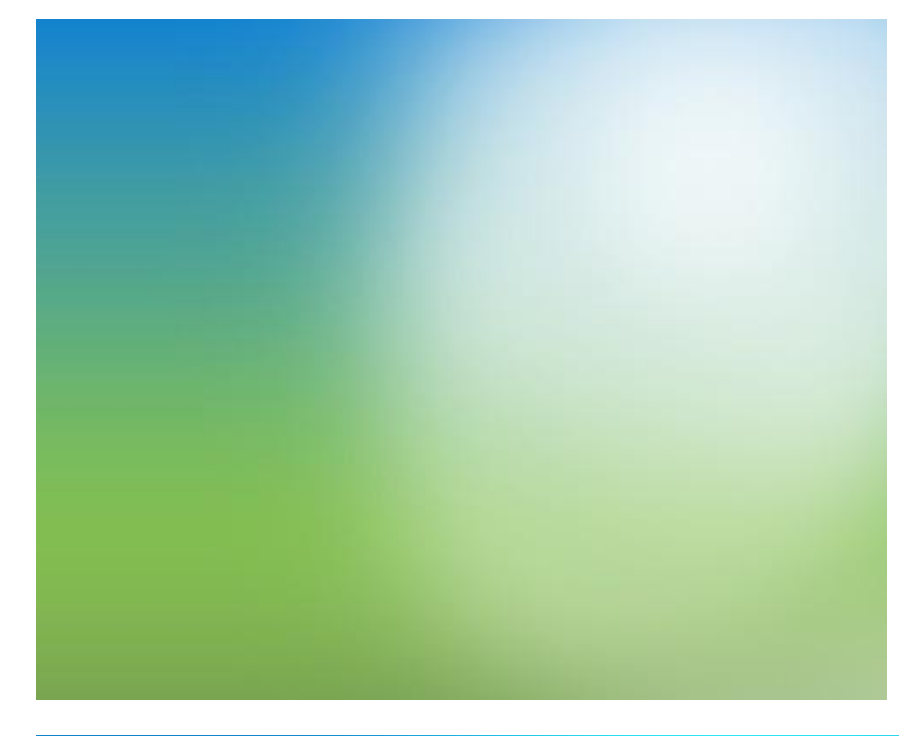

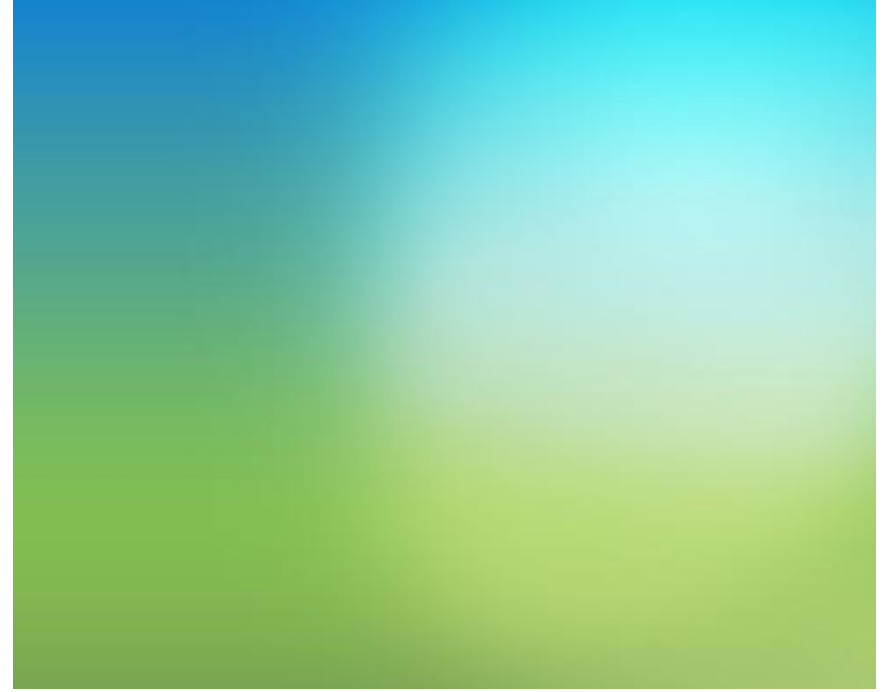

Zomerposter - blz 2

3) Met Pen gereedschap (**P**) en kleur = #BBD772 probeer je volgende golvende lijn te tekenen. Zet laagmodus op 'zwak licht'.

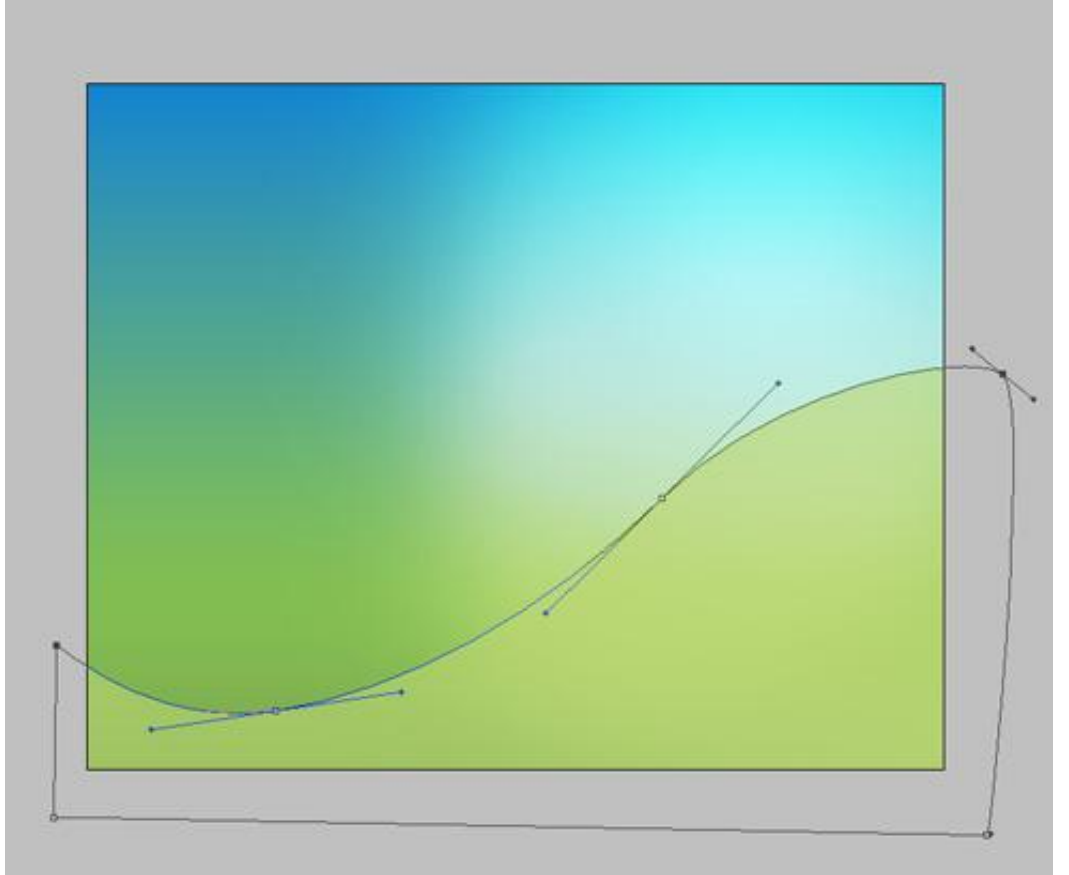

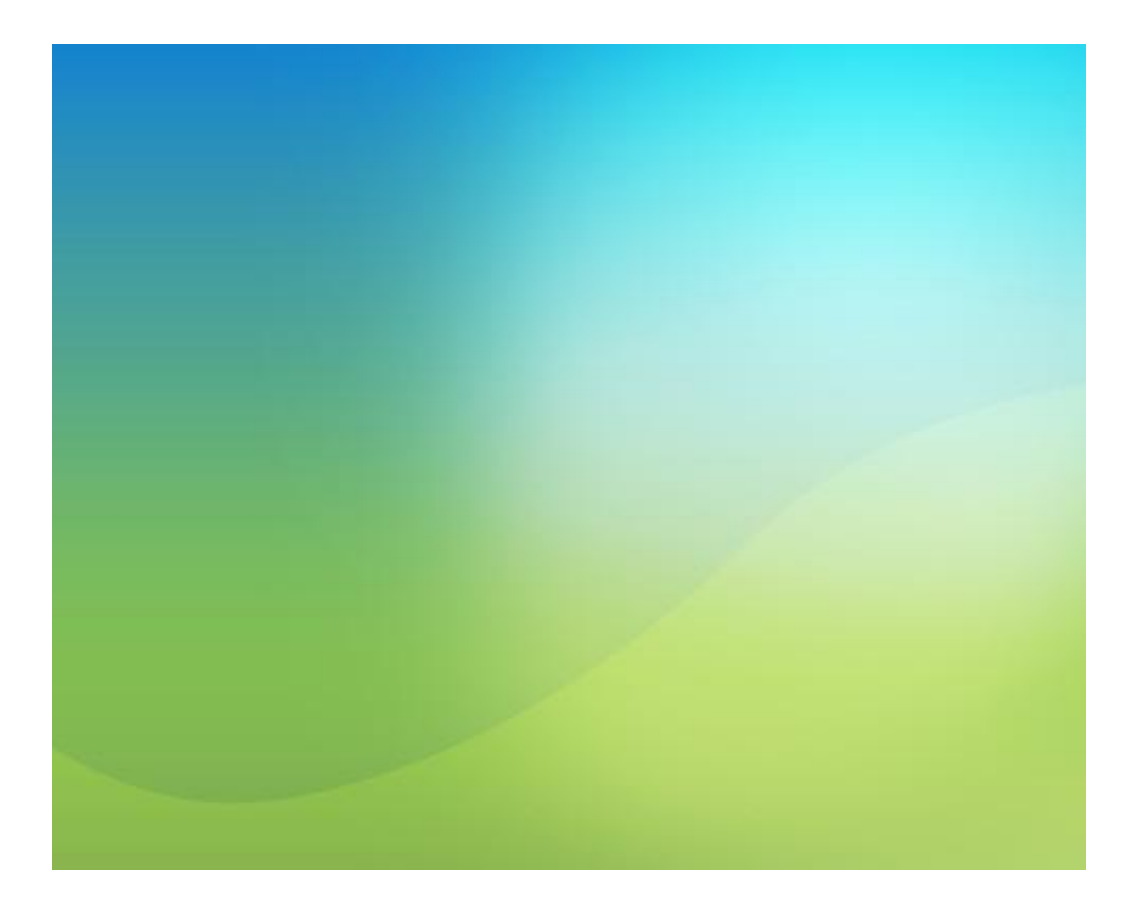

4) Nog een golvende lijn tekenen. Laagmodus op 'Zwak licht'

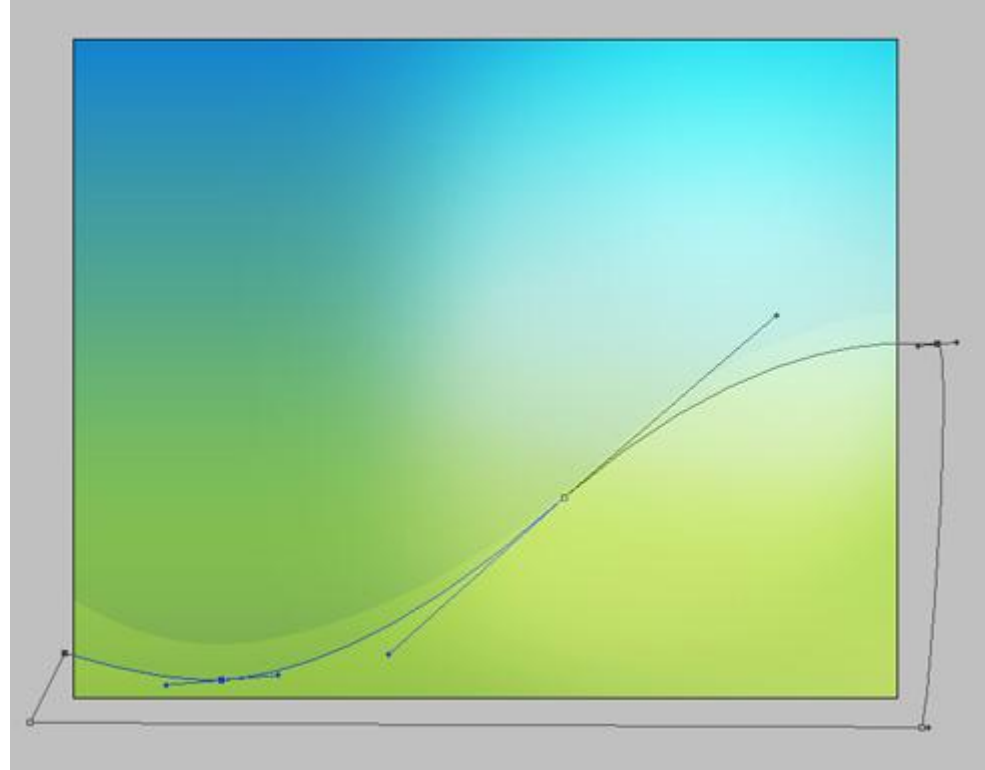

5) En nog een derde vorm; modus op zwak licht:

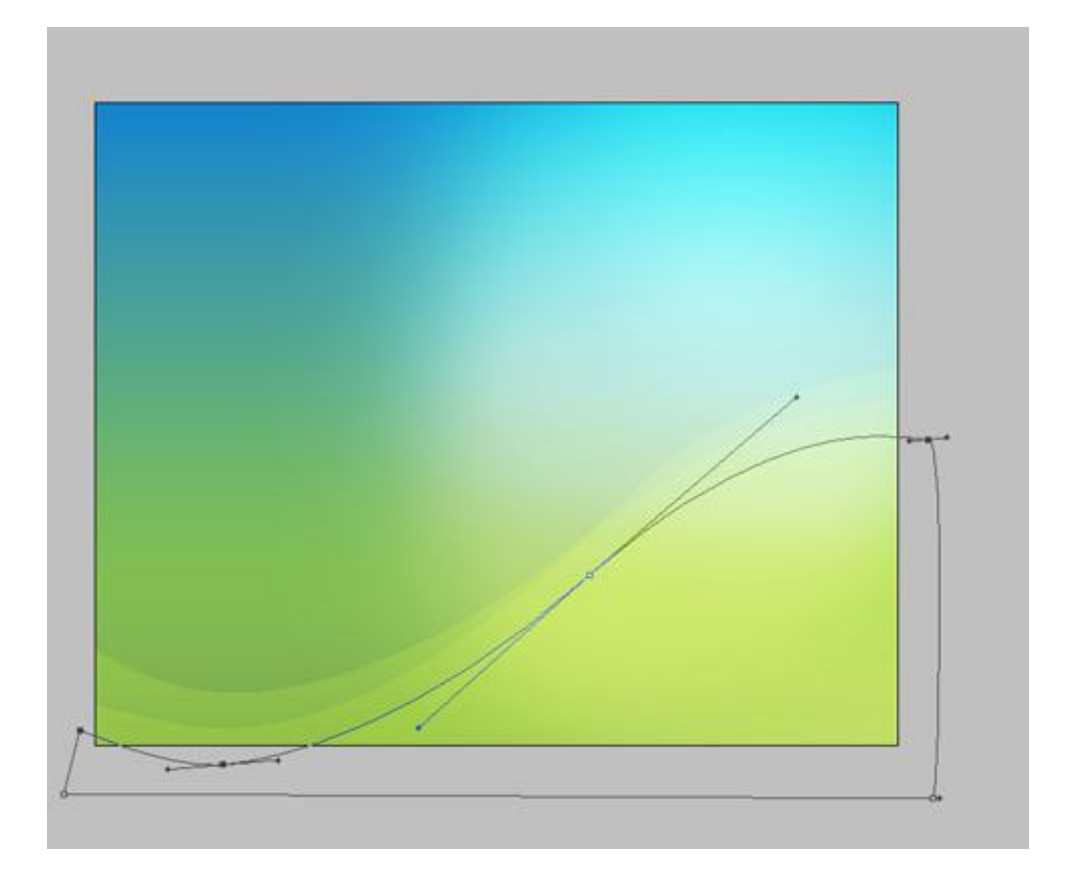

5) Selecteer de dame en plaats op je werkdocument.

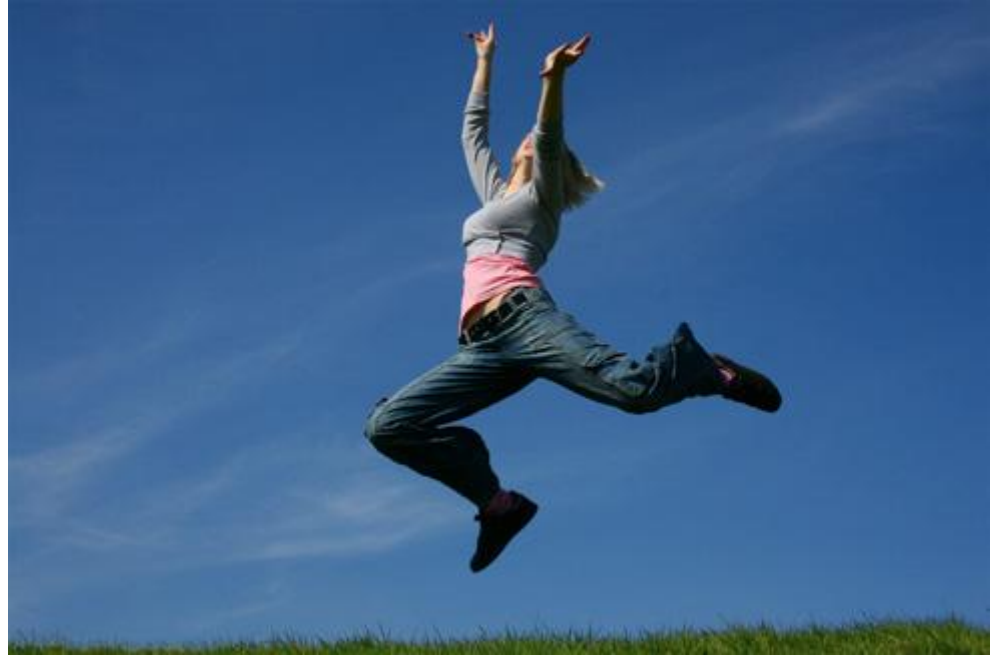

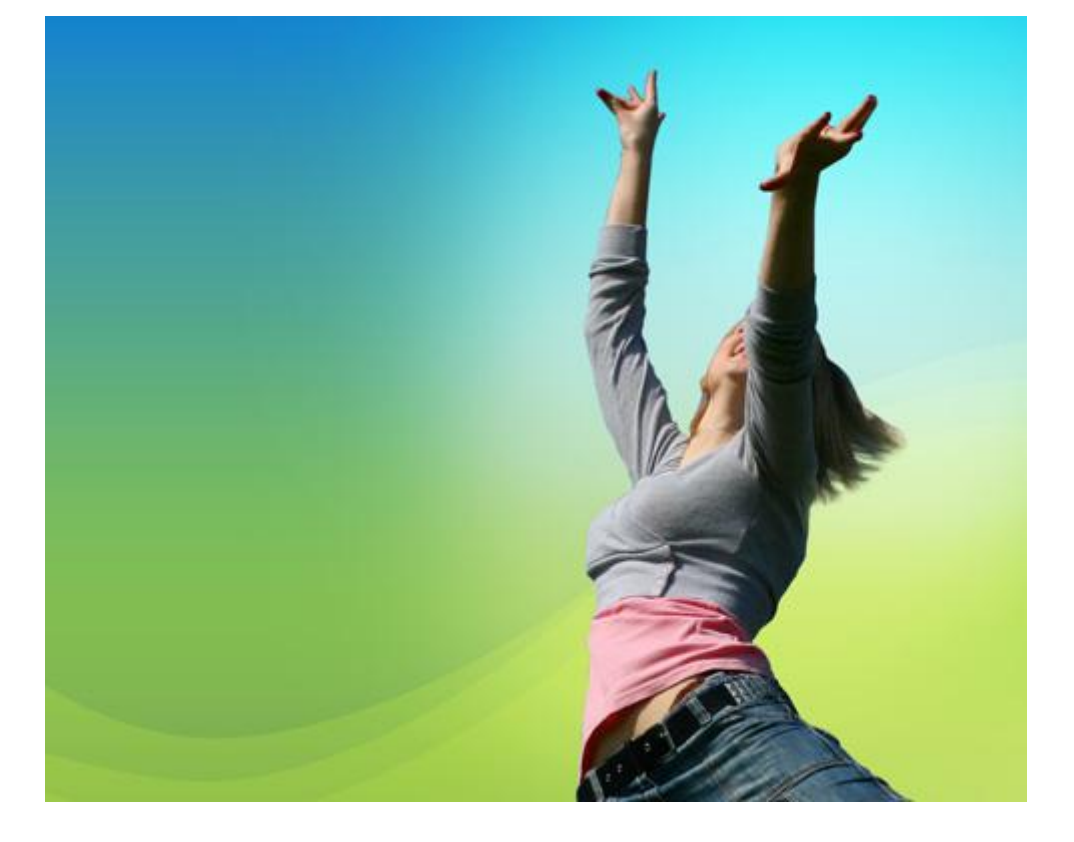

Geef laag met dame volgende laagstijlen:

| Gibeu buitell (                                       | kleur tegenhoude | en)                                          |          | Gloed binn                                                   | en (Puntlicht) |              |          |
|-------------------------------------------------------|------------------|----------------------------------------------|----------|--------------------------------------------------------------|----------------|--------------|----------|
| Outer Glow<br>Structure<br>Blend Mode: Co<br>Opacity: | lor Dodge        | <ul> <li>▼</li> <li>24</li> <li>0</li> </ul> | 96<br>96 | Inner Glow<br>Structure<br>Blend Mode:<br>Opacity:<br>Noise: | Pin Light      | ↓<br>40<br>0 | 96<br>96 |
| <ul> <li>O</li> </ul>                                 |                  | - 18<br>-                                    |          |                                                              | 0              | -  000       |          |
| Elements                                              |                  |                                              |          | - Elements                                                   |                |              |          |
| Technique: So                                         | fter 🔻           |                                              | 2        | Technique:                                                   | Softer 👻       |              |          |
| Spread: 🕞 –                                           |                  | 0                                            | %        | Choke:                                                       | O Center Cuge  | 0            | 9/6      |
| Size:                                                 |                  | 117                                          | px       | Cherci                                                       | u              |              |          |
|                                                       |                  |                                              |          | Dize:                                                        | U              | 6            | μx       |
| Quality<br>Contour:                                   | Anti-alias       | ed                                           |          | Quality Contour:                                             | - Anti-ali     | ased         |          |
| Quality<br>Contour:                                   | Anti-alias       | ed<br>50                                     | 96       | - Quality -<br>Contour:<br>Range:                            | Anti-alia      | ased         | 96       |

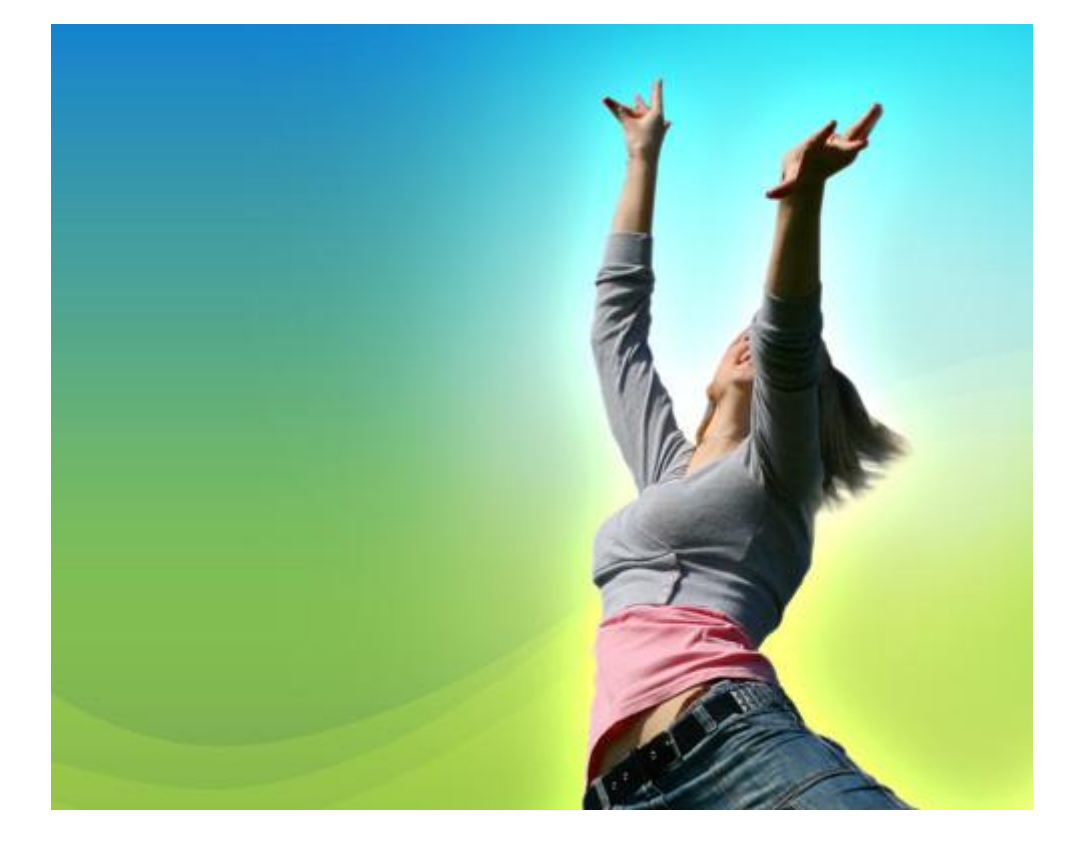

6) Met Pen volgende spiraal vorm teken rond de dame en volgende gloed buiten geven.

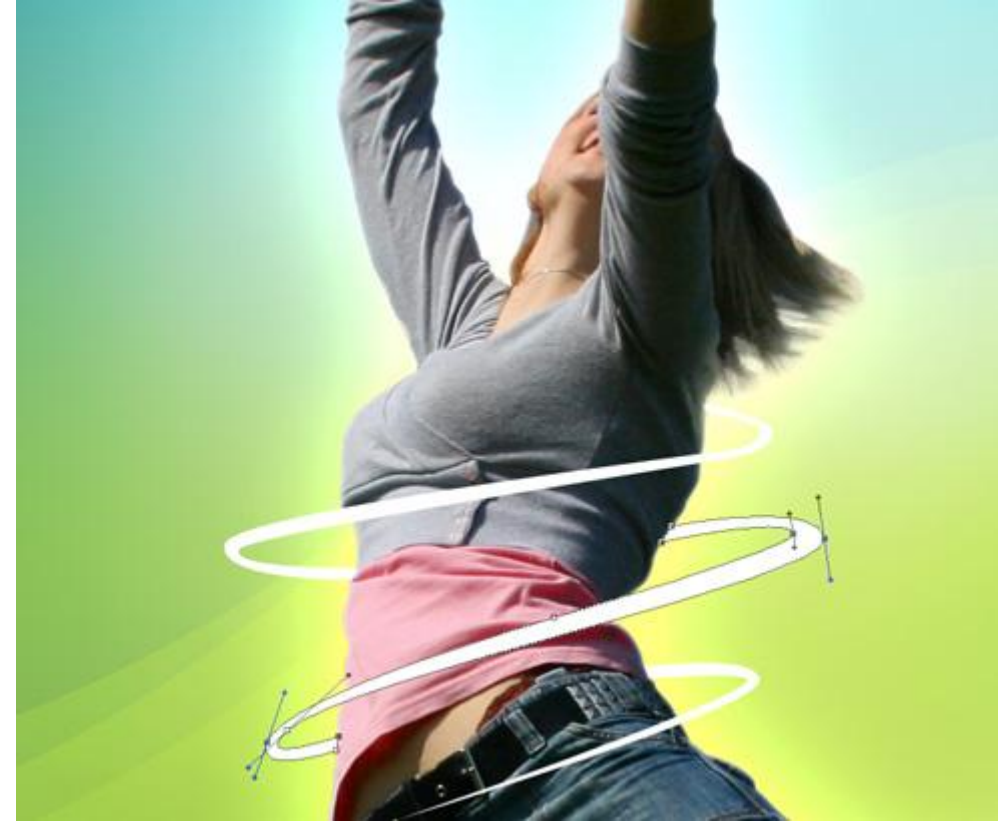

| Outer Glow  |               |            |    |
|-------------|---------------|------------|----|
| Structure   | -             |            |    |
| Blend Mode: | Screen        | •          |    |
| Opacity:    |               | 100        | %  |
| Noise:      | 0             | 0          | %  |
| •           | 0             | <b>∞</b> + |    |
| Elements    |               |            |    |
| Technique:  | Softer 👻      |            |    |
| Spread:     | <u>0</u>      | 0          | %  |
| Size:       | -0            | 9          | px |
| 8,075       |               |            |    |
| Quality     | <u></u>       |            |    |
| Quality -   | - Anti-aliase | ed         |    |
| Quality     | Anti-aliase   | ed<br>50   | %  |

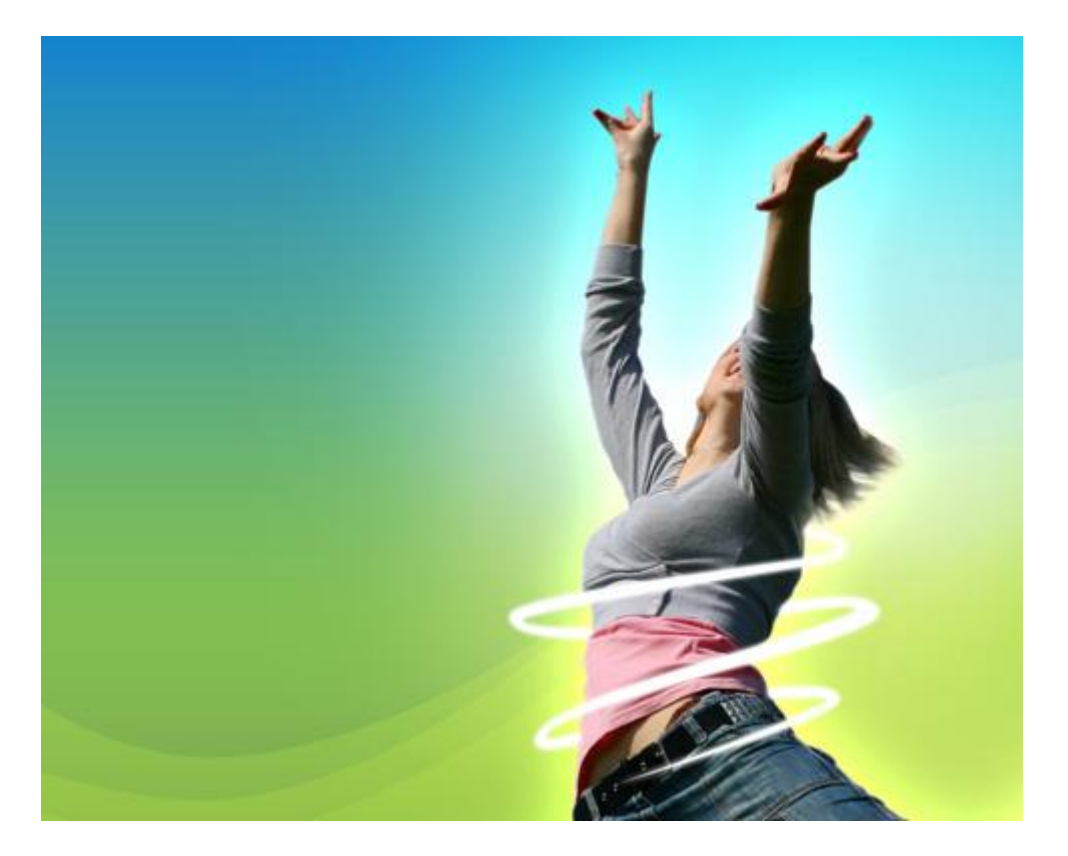

7) Een set klaargemaakte penselen nodig: GVL Funky Flower Bruch, met witte kleur teken je op een nieuwe laag verschillende bloemen, pas penseelgrootte aan! Zet laagmodus op Bedekken.

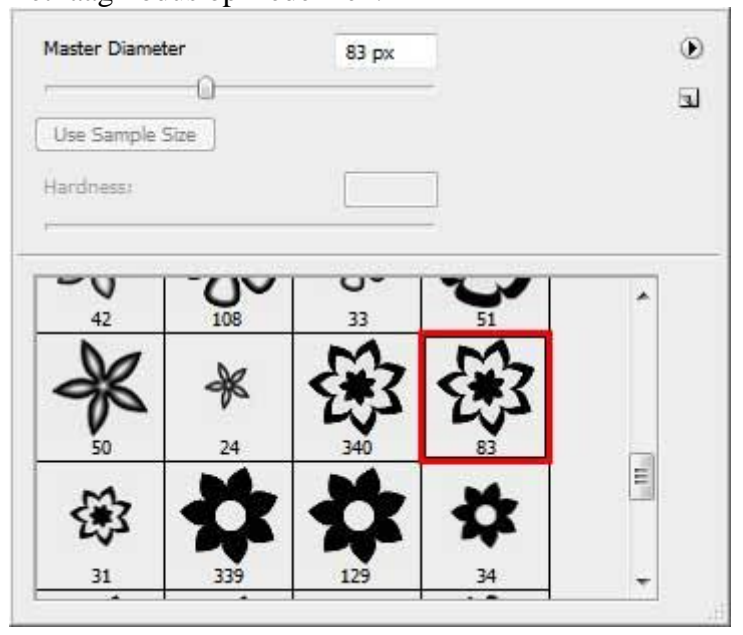

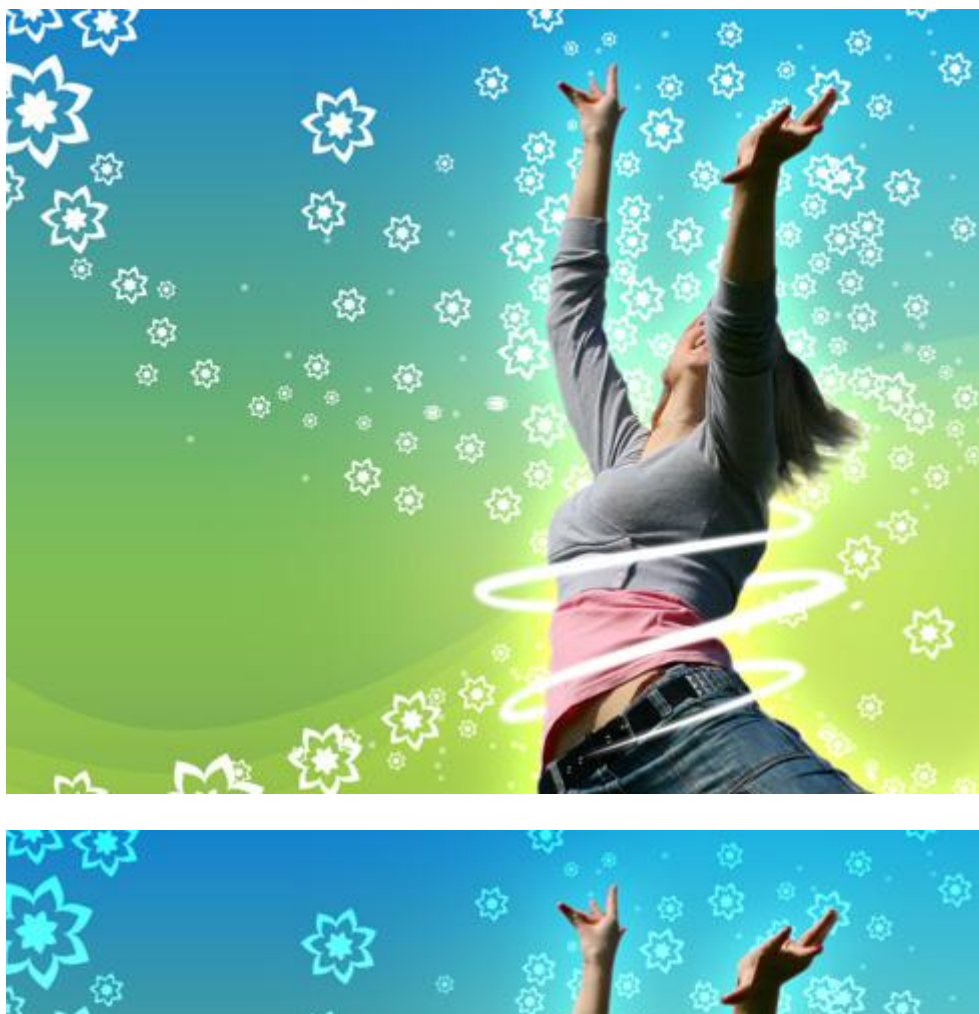

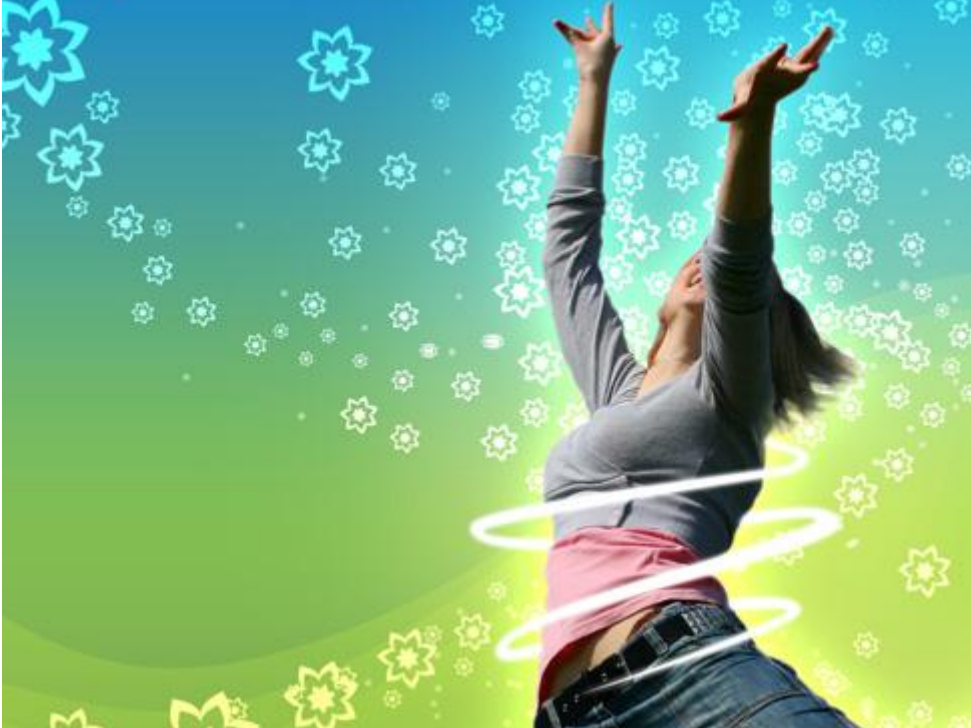